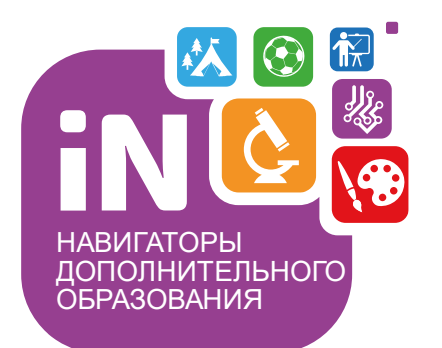

Региональному администратору, администраторам муниципалитетов, организаторам программ

# Навигатор дополнительного образования Модуль НОКО

Как направить программу на экспертизу в Навигаторе

Сентябрь 2021

### Справка

Экспертизой программ в Навигаторе занимаются особые специалисты – эксперты.

**Эксперт** в Навигаторе проверяет не оформление и описание программы на сайте (этим в Навигаторе занимается Администратор муниципалитета или Модератор), а **работает** с файлом, который выглядит примерно так, как на рисунке справа: **с материалом программы организатора**.

Для того, чтобы эксперт имел возможность изучить и оценить содержимое файла с материалом программы организатора, организатору необходимо направить этот файл эксперту в Навигаторе, т.е. направить программу на экспертизу.

В инструкции ниже рассмотрим пошагово:

- ✓ какие действия необходимо выполнить организатору, чтобы направить программу на экспертизу в Навигаторе;
- какие действия необходимо выполнить региональному Администратору, для того, чтобы дать возможность организаторам направить программу на экспертизу в Навигаторе.

#### Содержание

| I.                          | Комплекс основных характеристик дог                                                                                                    | 10лнительной общеразвивающей программы                                                                                                |  |  |  |
|-----------------------------|----------------------------------------------------------------------------------------------------|----------------------------------------------------------------------------------------------------|--|--|--|
|                             | «Волшебный бисер»                                                                                                    |                                                                                                    |  |  |  |
| 1.                          | 1. Пояснительная записка                                                                                                    |                                                                                                    |  |  |  |
| 1.                          | 2. Цели и залачи дополнительной общеразвивающей программы «Волшебный бисер» 5                                                                           |                                                                                                    |  |  |  |
| 1.                          | 3. Учебный план общеразвивающей программ                                                                                                    | ы «Волшебный бисер»                                                                                                    |  |  |  |
| 1.                          | 4 Планируемые результаты дополнительной общеразвивающей программы «Волшебный                                                                            |                                                                                                    |  |  |  |
|                             | бисер» 7                                                                                                    |                                                                                                    |  |  |  |
| п                           | Онсеру оправилационно-педагогических условий реализации пополнительной                                                                                  |                                                                                                    |  |  |  |
|                             | п. комплеке организационно-педагогических условии реализации дополнительной                                                                             |                                                                                                    |  |  |  |
| 2                           | 1 Календарний учебний график допо                                                                                                    |                                                                                                    |  |  |  |
| ۷.                          | 1. Календарный учесный график допо.                                                                                                    | лнительной общеразвивающей программы                                                                                                  |  |  |  |
| 2                           | «Волшеоный ойсер»                                                                                                    | 1 2 II                                                                                                    |  |  |  |
| 2.                          | 2. Условия реализации дополнител                                                                                                    | 1.2. цели и задачи дополнительной оощеразвивающей программы<br>«Волшебный бисер»                                                      |  |  |  |
|                             | бисер»                                                                                                    | «Болшеоный онсер»                                                                                                    |  |  |  |
| 2.                          | 3. Формы подведения итогов реализ                                                                                                    | Целью данной программы является формирование творчески активной личности                                                              |  |  |  |
|                             | «Волшебный бисер»                                                                                                    | посредством декоративно-прикладной деятельности, основанной на изучении искусства                                                     |  |  |  |
| 2.                          | 4. Оценочные материалы                                                                                                    | бисероплетения.                                                                                                    |  |  |  |
|                             |                                                                                                    | Задачи программы:                                                                                                    |  |  |  |
| 2.5. Методические материалы |                                                                                                    |                                                                                                    |  |  |  |
|                             |                                                                                                    | гь элементарным навыкам и умениям бисероплетения, усвоению знаний о                                                                   |  |  |  |
|                             | Списае литературы лля работы пелагога с учаннымися                                                                                                    | іх техниках, используемых на занятиях;                                                                                                |  |  |  |
|                             |                                                                                                    | ть основы оисероплетения с использованием различных техник,<br>их особенностей вилов теоретических основ.                             |  |  |  |
|                             | 1. Базулина М.В., Новикова И.В. Бисер Я. 2000 г.                                                                                                    |                                                                                                    |  |  |  |
|                             | девочек 911. тные:                                                                                                    |                                                                                                    |  |  |  |
|                             | 3. Бондарёва Н. И. Цветы из бисера Р-на-Д 2003 г.                                                                                                    | ровать эмоционально-ценностного отношения к окружающему миру;                                                                         |  |  |  |
|                             | <ol> <li>1 аницкая г. левина О. Бышивка бисером. гна-д. 2001 г.</li> <li>2001 Г.</li> <li>Демина Г. Модельные фенечки из бисера. М.: 1999 г.</li> </ol> | alb kommynnkalnbhble habbikn.                                                                                                    |  |  |  |
|                             | <ol> <li>Ларина А. Узоры для фенечек из бисера М.: 2000 г.</li> <li>Литвенец Э.Н. Низание бисером и ручное вышивание. М.: 2001 г.</li> </ol>            | пощие:                                                                                                    |  |  |  |
|                             | <ol> <li>5. Лындина Ю. Фигурки из бисера. КТ. 2001, 2003 г.</li> </ol>                                                                                  | ать творческие способности, фантазию и воображение, образное мышление;                                                                |  |  |  |
|                             | 9. Сколотнева Е.И. Бисероплетение. ООО - 1999 г.<br>10. февотова М. Вашох Г. Цвети из бисера К.иТ.: 2004 г.                                             | ать мелкую моторику, зрительную память, глазомер, чувство цвета, авть готовность слушать собеселника и вести лиалог авгументированно  |  |  |  |
|                             | 11. Чиотти Д. Бисер. Украшения своими руками. М.: 2004 г.                                                                                               | ) точку зрения.                                                                                                    |  |  |  |
|                             |                                                                                                    | има обеспенивает эстетинаское правственное развитие унанников познание                                                                |  |  |  |
|                             | Список литературы для учащихся и родителей                                                                                                    | помощью активного вовлечения в разнообразную творческую деятельность.                                                                 |  |  |  |
|                             | 1                                                                                                    | зательный процесс строится в соответствии с возрастными,                                                                              |  |  |  |
|                             | 1. С. П. Калмыков. Бисероплетение. Азбука узора. СПб.: 1999.                                                                                            | жими возможностями и особенностями детей и подростков, что предполагает                                                               |  |  |  |
|                             | <ol> <li>Берлина, Н. А. Бисер. Игрушечки. – М., 2000.</li> </ol>                                                                                        | сооходимую коррекцию времени и режима занятии. Система обучения от<br>стному от простого к сложному как в теоретическом плане так и в |  |  |  |
|                             | <ol> <li>Биноградова, Е. Большая книга оисера. – Спо.: 1999.</li> <li>Ляукина, М. И это все из бисера. – М., 1999.</li> </ol>                           | и, способствует приобретению знаний в области декоративно-прикладного                                                                 |  |  |  |
|                             | 5. Магина, А. Бисер. Плетение и вышивка. – М.: 1997.                                                                                                    |                                                                                                    |  |  |  |
|                             | 0. го. в. гадаева, Фенечки из оисева. — Спо.: 1998.                                                                                                    |                                                                                                    |  |  |  |

#### Региональному администратору!

Для того, чтобы организаторы могли направлять программы на экспертизу, региональному администратору необходимо проконтролировать, чтобы у организаторов программ были включены необходимые для выполнения требуемых действий полномочия. Если полномочия не активны – включить их (тип: НОКО). Пошаговый алгоритм см. на Рис 1. справа.

Полномочие **Направление на экспертизу** необходимо организатору, чтобы иметь возможность направить программу на экспертизу в Навигаторе.

Полномочие **Доступ к оценкам и рейтингу** дает организатору возможности:

- 1. Просмотра оценок в карточке программы;
- 2. Доступа к столбцам (в разделе Программы):
  - оценки экспертов;
  - ✓ количество оценок;
  - 🗸 общий рейтинг программы.

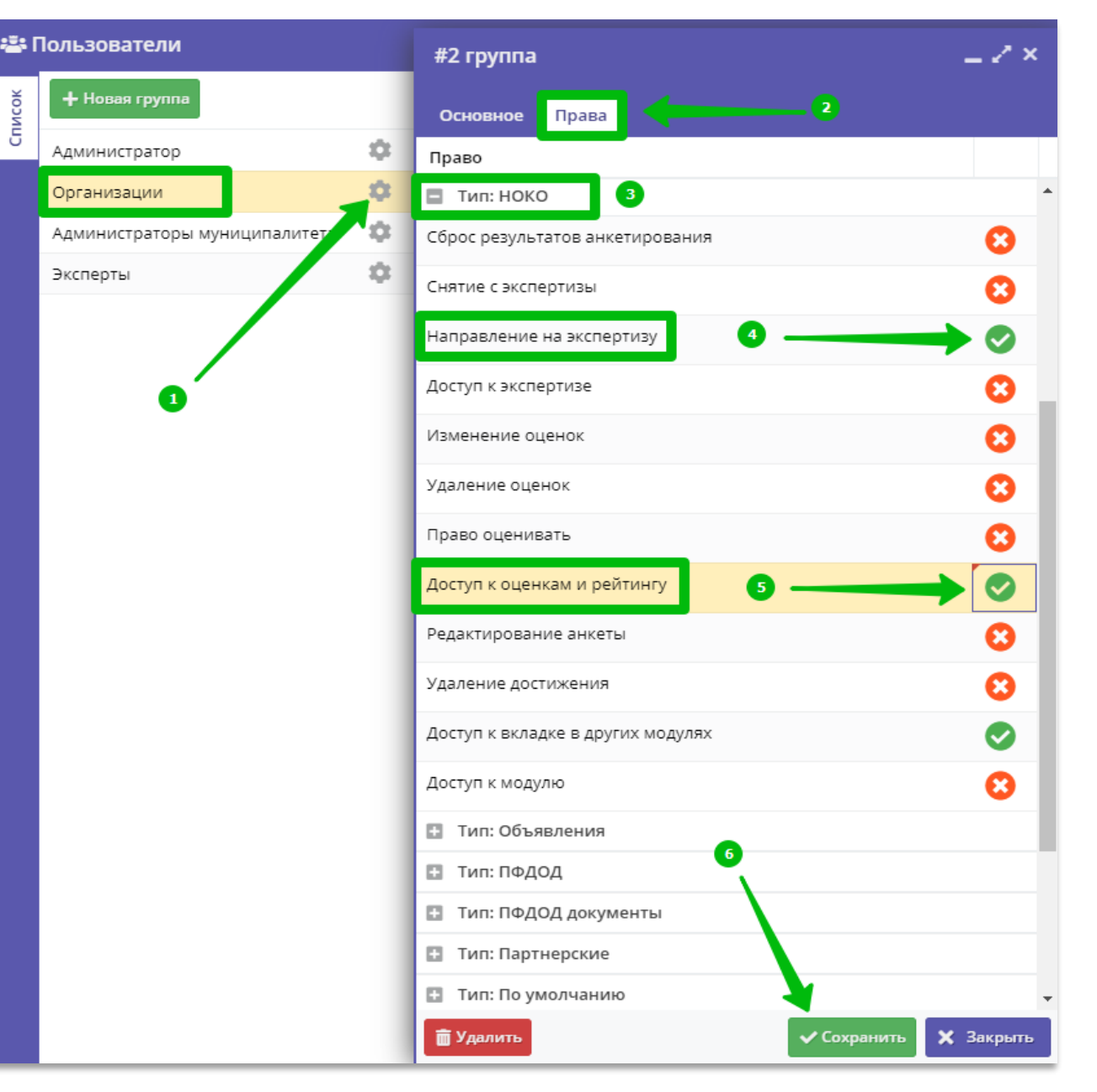

#### Организаторам программ

Чтобы направить программу на экспертизу в Навигаторе необходимо: Шаг 1. Открыть раздел Программы

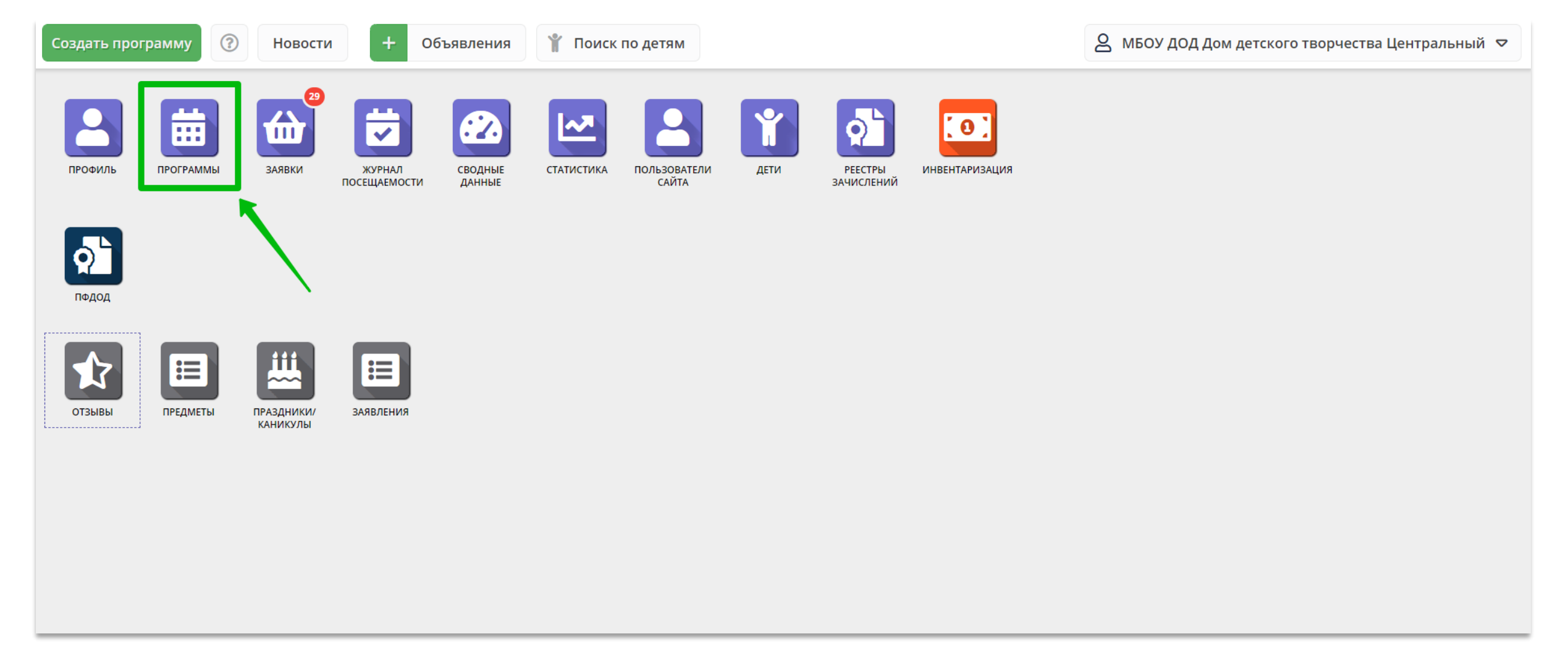

## Шаг 2. В разделе Программы выбрать требуемую программу, открыть карточку программы в режиме редактирования

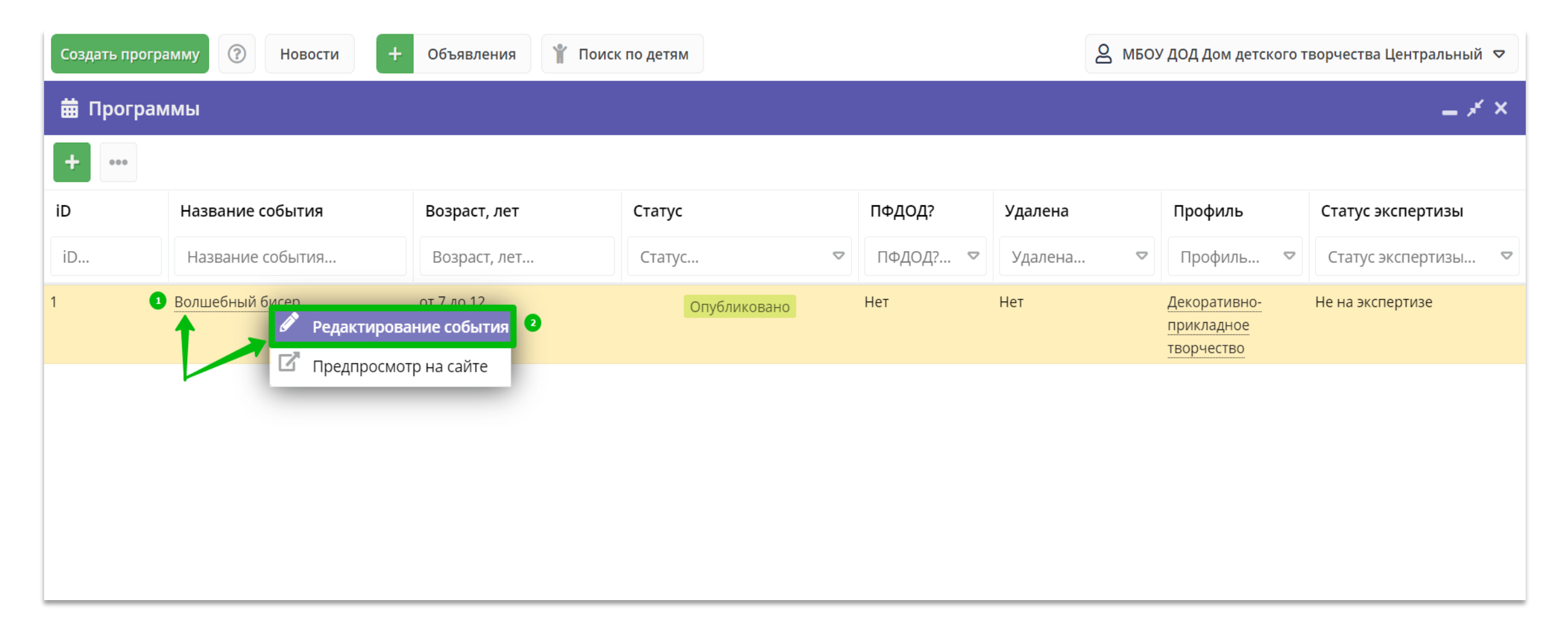

#### Шаг З. Перейти во вкладку Программа ДО и нажать Сазагрузить материал

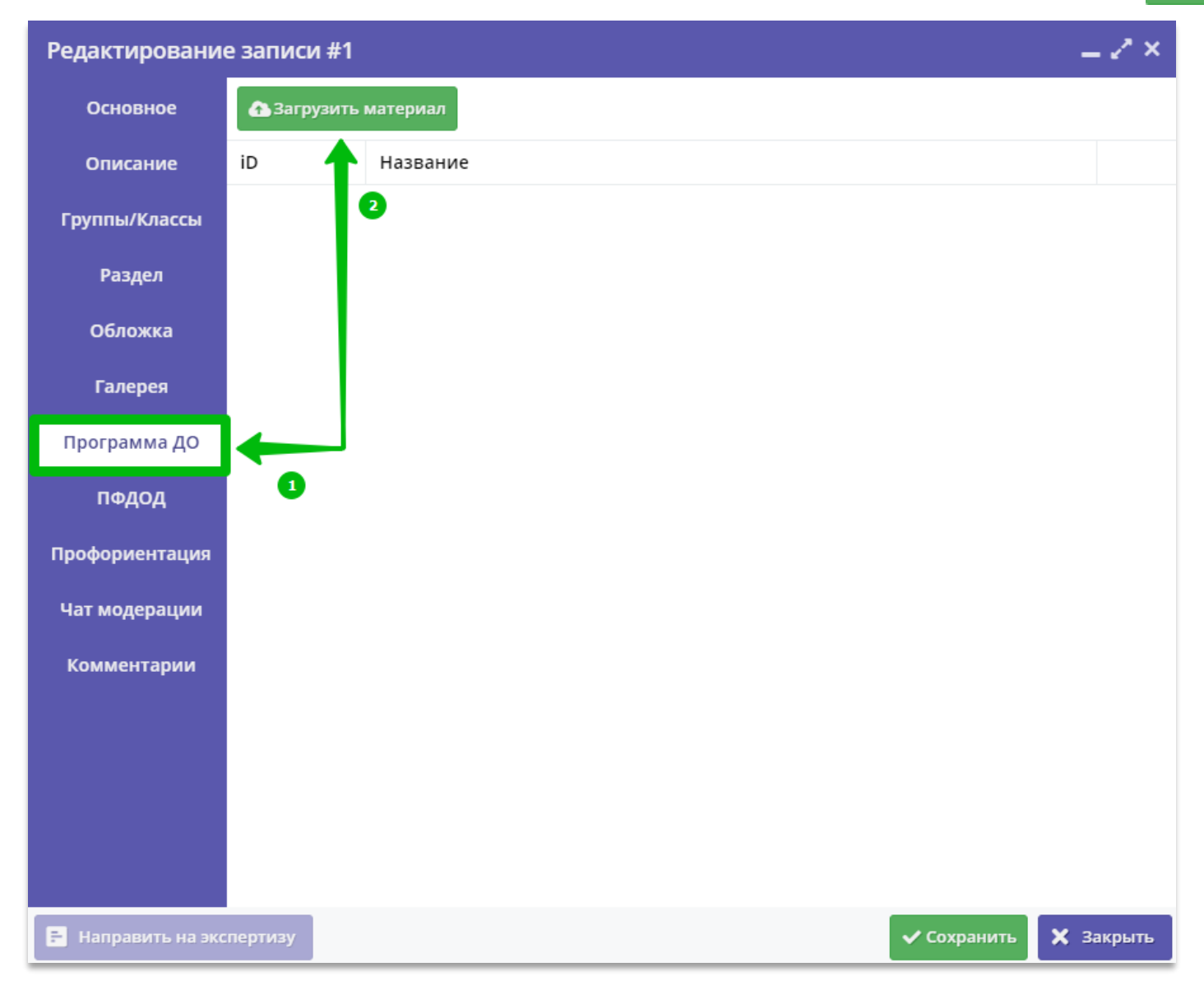

#### Шаг 4. В открывшемся окне Загрузка файла:

- 1. Нажать Обзор
- Выбрать требуемый файл на своем ПК Внимание! Файл должен быть в формате .doc, .docx или .pdf Размер загружаемого файла не должен превышать 11-12 МБ.
- В поле Название ввести название файла (можно кратко, к примеру: ДОП Волшебный бисер)
- 4. Нажать Загрузить и подождать, пока загружается документ (см. рис. ниже).

| 🐣 Загрузка файла          |                        |         |  |  |  |  |
|---------------------------|------------------------|---------|--|--|--|--|
| Файл *:                   |                        |         |  |  |  |  |
| Выберете файл             | Обзор                  |         |  |  |  |  |
| Название:<br>ДОП Волшебны | 🌋<br>Загружаю документ |         |  |  |  |  |
|                           | 🔥 Загрузить            | Закрыть |  |  |  |  |

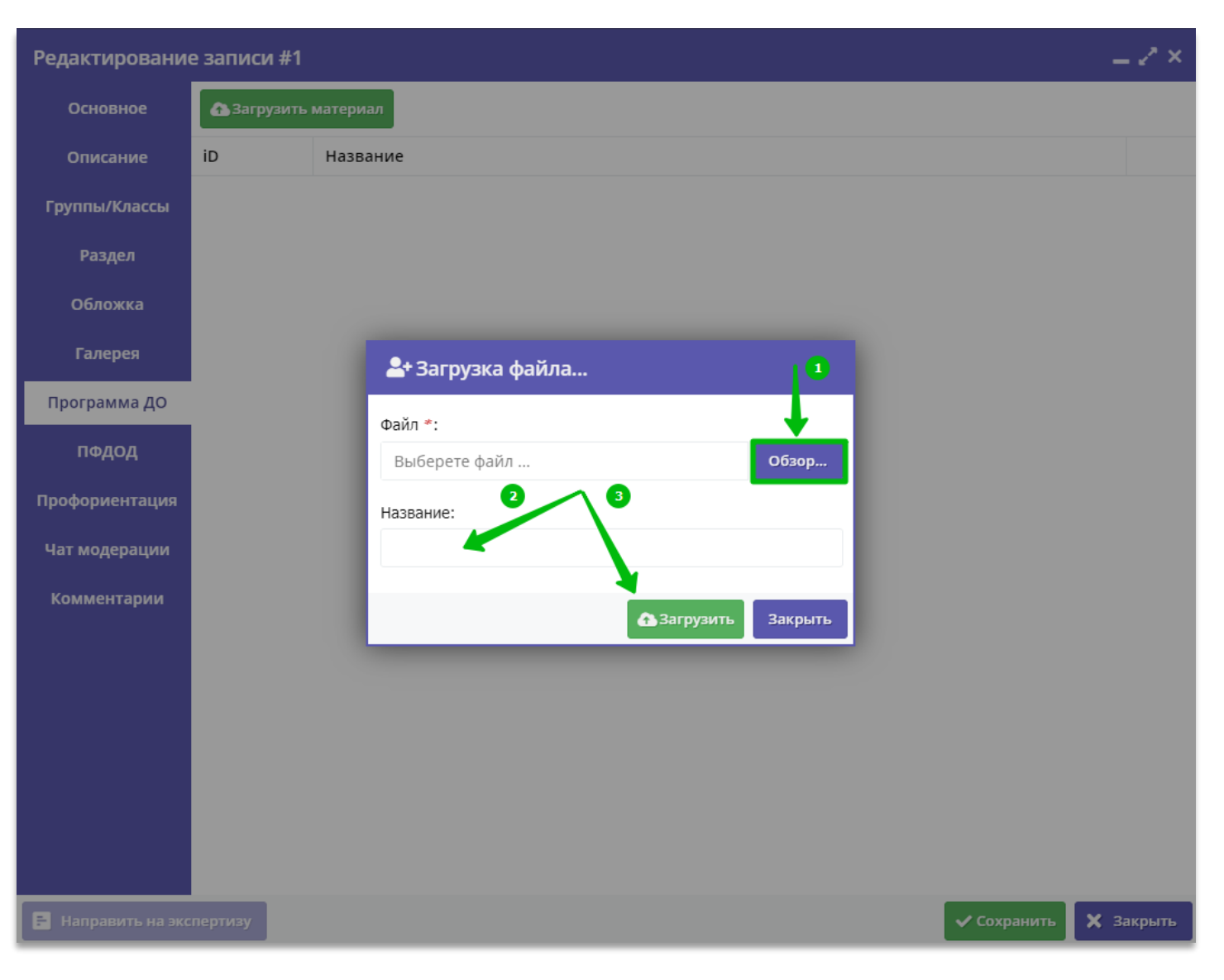

#### Шаг 5. Направить программу на экспертизу

После того, как файл с программой будет загружен, следует:

- 1. Нажать на Направить на экспертизу
- 2. В открывшемся окне нажать ОК
- 3. Нажать × закрыть выйти из режима редактирования программы.

Операция выполнена – программа направлена на экспертизу.

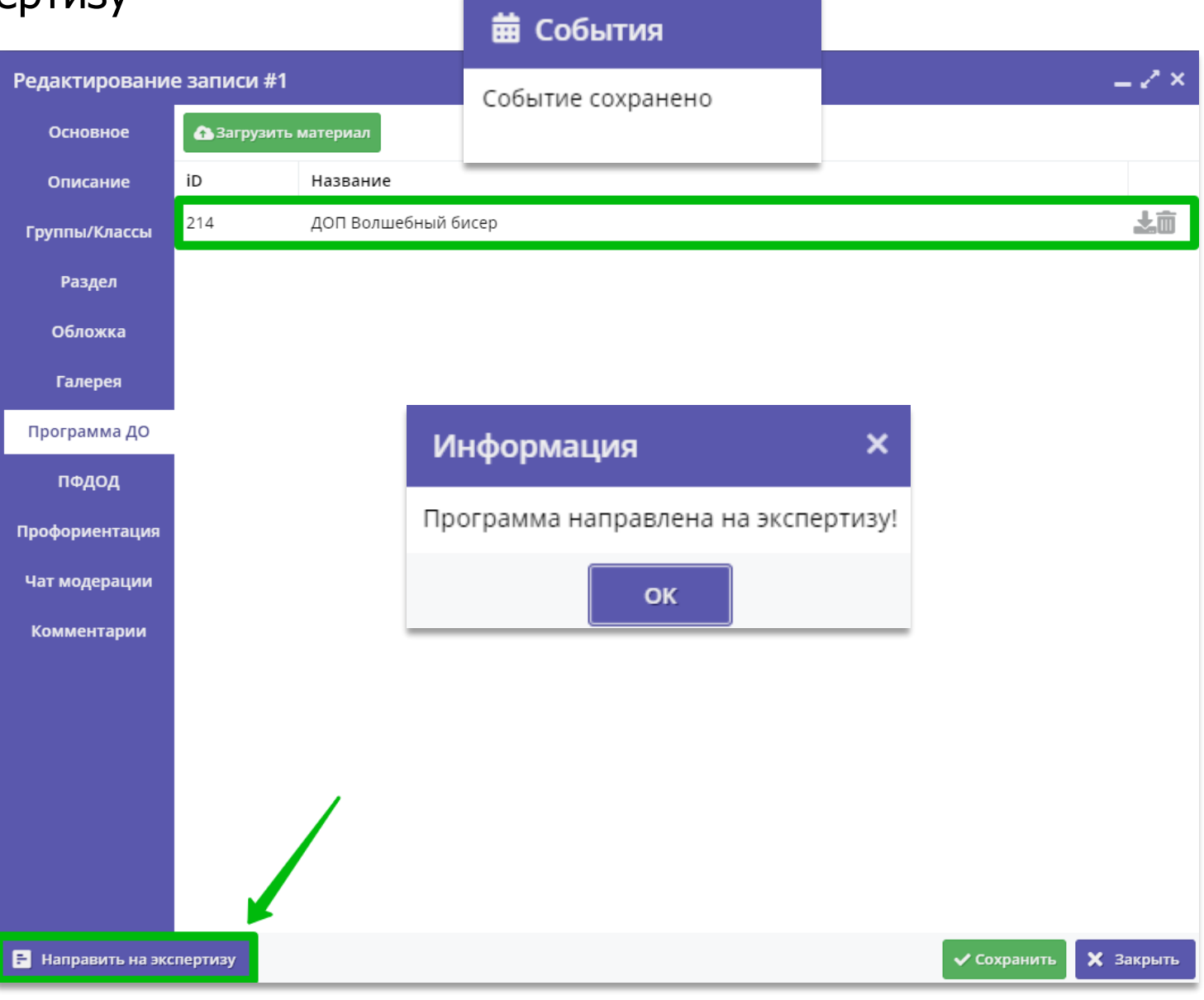

#### ВНИМАНИЕ! В программе, направленной на экспертизу:

1. Нельзя удалить загруженный файл с программой (корзина не активна)

#### Почему?

Файл нельзя удалить, поскольку программа направлена на экспертизу: возможно прямо сейчас с этим файлом в Навигаторе работает другой специалист - эксперт.

Если требуется замена файла, необходимо: обратиться в службу поддержки Навигатора вашего региона или к региональному Администратору Навигатора вашего региона, пояснить, что требуется удаление/замена файла, пояснить причину замены, попросить снять программу с экспертизы.

Региональный Администратор/специалист поддержки Навигатора может снять программу с экспертизы — после этого возможность удалить/перезагрузить файл с программой снова будет доступна.

После замены файла необходимо направить программу на экспертизу вновь.

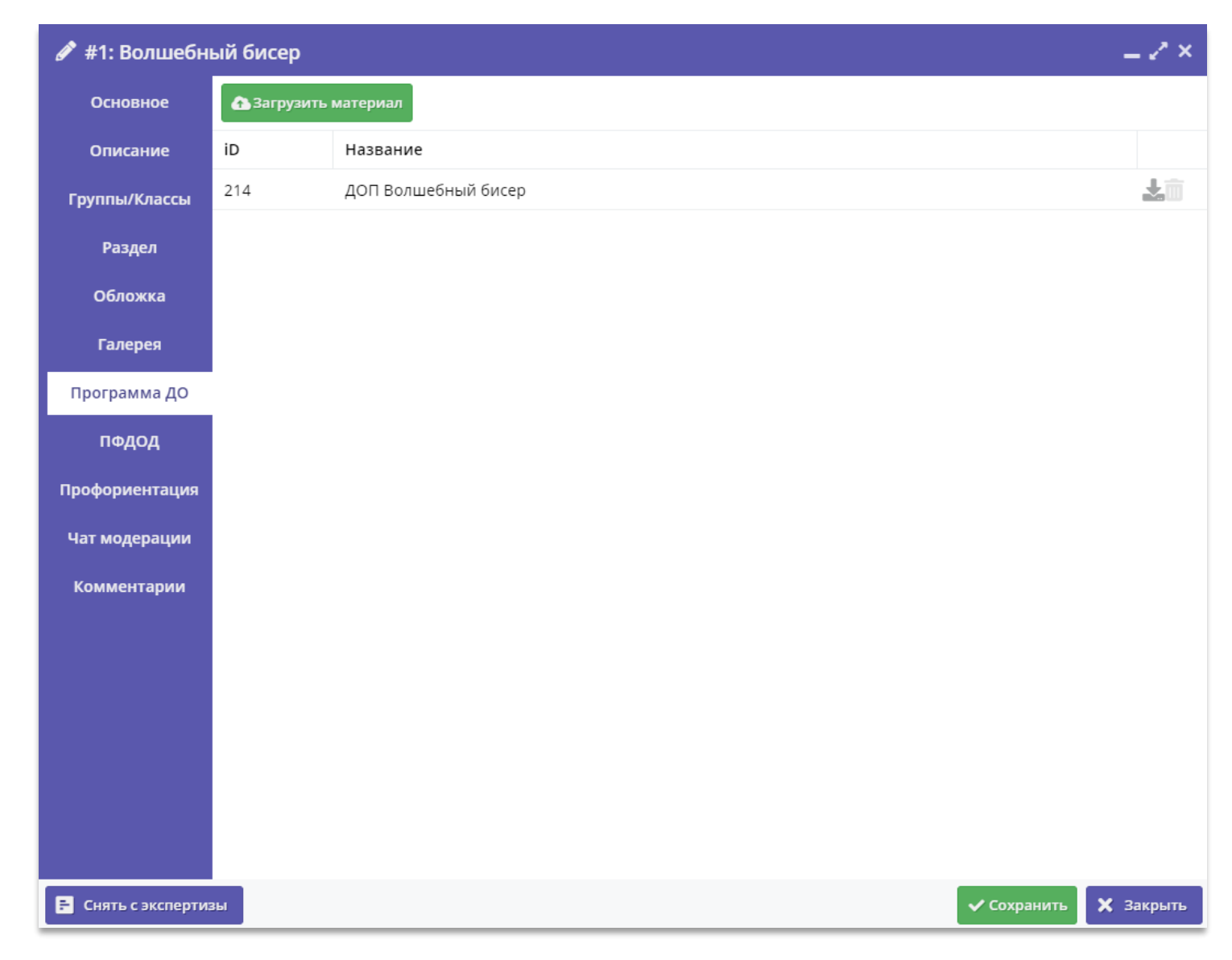

#### ВНИМАНИЕ! В программе, направленной на экспертизу:

2. Нельзя снять программу с экспертизы: при нажатии на кнопку появляется

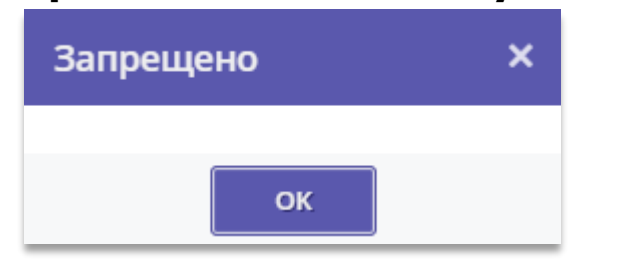

#### Почему?

У организатора нет полномочий на самостоятельное снятие программы с экспертизы.

Организатор самостоятельно направляет программу на экспертизу, а снимает программу с экспертизы, если это требуется, другой специалист - региональный Администратор.

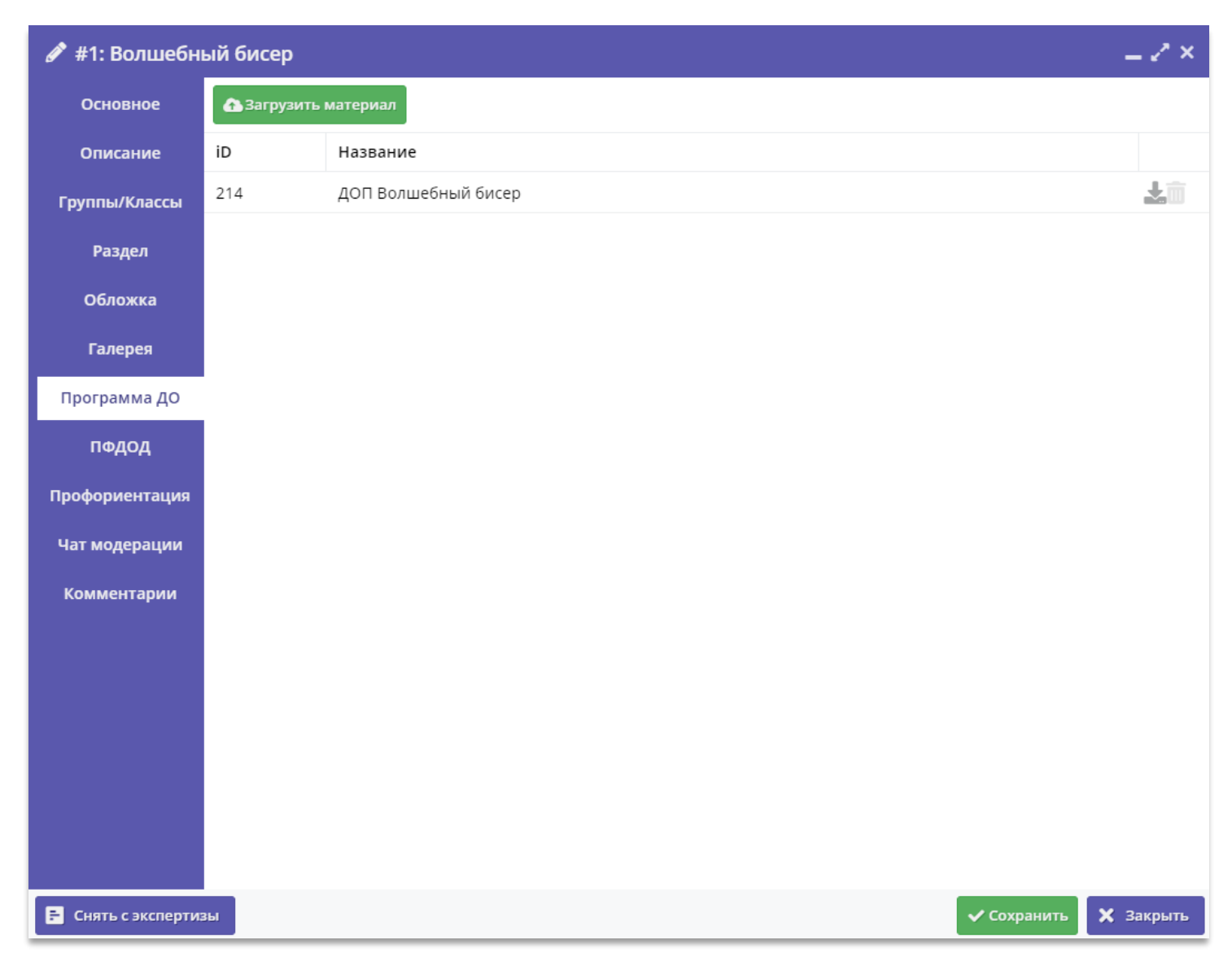

#### Как проверить, в каком состоянии находится экспертиза программ

Проверить, в каком состоянии находится экспертиза программ, поможет фильтр **Статус экспертизы** – нужно вывести его на экран, если он скрыт. Как это сделать – см. на рисунке ниже. Используя фильтры, можно не только контролировать состояние экспертизы, но и видеть даты отправки на экспертизу и ее завершения.

| Создать программу 🕜 Новости + Объявления 🤺 Поиск по детям                                                                                                    |                                                                                                    | А мбоу и                                                                               | 1ОД Дом детского творчества Центральный               |                            |
|----------------------------------------------------------------------------------------------------|----------------------------------------------------------------------------------------------------|----------------------------------------------------------------------------------------|-------------------------------------------------------|----------------------------|
| 🛱 Программы                                                                                                    | ☑ iD                                                                                                    |                                                                                        | - 1                                                   | ×                          |
| + •••<br>iD Название события Возраст, лет ♥ Статус<br>iD Название события Возраст, лет ↑ ↑ Сортировать по возрастанию<br>Волшебный бисер от 7 до 12<br>Сортировать по убыванию<br>Столбцы №<br>2 | <ul> <li>Название события</li> <li>Размер группы, чел.</li> <li>Форма обучения</li> <li>Возраст, лет</li> <li>Число обучающихся детей</li> <li>Статус</li> <li>Тип программы</li> <li>Уровни программы</li> </ul> | иль Статус экспертизы<br>иль Статус экспертизы<br>ивно-<br>на экспертизе<br>ное<br>тво |                                                       |                            |
|                                                                                                    | Участие программы в значимом проекте<br>И полода                                                                                                    | Статус экспертизы                                                                      | Профиль Дата на                                       | правления в экспертизу     |
|                                                                                                    | <ul> <li>Программа ДО</li> </ul>                                                                                                    | Статус экспертизы 🗢                                                                    | Профиль 🗢 Дата на                                     | аправления в экспертизу. 🏥 |
|                                                                                                    | OB3                                                                                                    | Не на экспертизе                                                                       | <u>Декоративно-прикладное</u> 01.09.202<br>творчество | 1                          |
|                                                                                                    | <ul> <li>удалена</li> <li>Дата создания</li> <li>Направленность</li> <li>Профиль</li> </ul>                                                                                                    | На экспертизе<br>Прошло экспертизу<br>Не прошло экспертизу                             |                                                       |                            |
| 6                                                                                                    | <ul> <li>Муниципалитет</li> <li>Район</li> <li>Профтеги</li> <li>Статус экспертизы</li> <li>Дата направления в экспертизу</li> </ul>                                                                              |                                                                                        |                                                       |                            |
| « < Страница 1 из 1 > » С                                                                                                    | Дата завершения экспертизы<br>Ведомство                                                                                                    | Отоб                                                                                   | іражаются записи с 1 по 1, всего 1 25                 |                            |

#### И еще несколько вопросов и ответов

### В каком статусе программа должна быть, чтобы направить ее на экспертизу?

В любом. Статус – это текущее состояние оформления карточки программы на сайте Навигатора (см. рис справа).

Эксперт проверяет не оформление карточки, а файл с рабочей программой (т.е. документ), который ему направляет организатор, поэтому независимо от текущего статуса программа может быть направлена на экспертизу.

Как должен быть оформлен файл с программой? Какие программы следует направлять на экспертизу в первую очередь? Сколько экспертов должны оценить программу? Каков проходной балл? Как долго ждать результата экспертизы? Почему программа не прошла экспертизу?

Информацию по всем вопросам, указанным выше, организаторы программ получают от специалистов РМЦ/МОЦ, регионального Администратора, Администраторов муниципалитетов, экспертов.

| • | 苗 Прог | 🛱 Программы                              |            |                |                     |  |  |  |
|---|--------|------------------------------------------|------------|----------------|---------------------|--|--|--|
| 4 | +      | + •••                                    |            |                |                     |  |  |  |
|   | iD     | Название события                         | Размер гру | Статус         | Статус экспертизы   |  |  |  |
| 2 | iD     | Название события                         | Размер 🌲   | Статус 🗢       | Статус экспертизы 🗢 |  |  |  |
| - | 7445   | ВПК «Рысь»                               | до 30      | Опубликовано   | На экспертизе       |  |  |  |
|   | 7444   | Арт-студия                               | до 15      | Модерация      | Не на экспертизе    |  |  |  |
|   | 7443   | Информатика                              | до 21      | Модерация      | На экспертизе       |  |  |  |
|   | 7442   | Скрипка (предпрофессиональная программа) | до 1       | Модерация      | Не на экспертизе    |  |  |  |
| ? | 7441   | РитМы                                    | до 5       | Черновик       | Не на экспертизе    |  |  |  |
|   | 7430   | Волшебный бисер                          | до 20      | Ожидает правки | На экспертизе       |  |  |  |
|   | 7429   | Волшебный бисер                          | до 20      | Архив          | На экспертизе       |  |  |  |
|   | 7428   | «Волшебный бисер»                        | до 20      | Модерация      | На экспертизе       |  |  |  |
|   | 7427   | Волшебный бисер                          | до 20      | Модерация      | Не на экспертизе    |  |  |  |